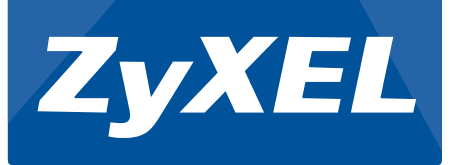

# A Guide to Simple IP Camera Deployment Using ZyXEL VLAN Solutions

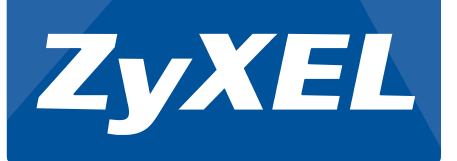

# 2015/7/22

# ZyXEL Communications Corporation

Barney Gregorio

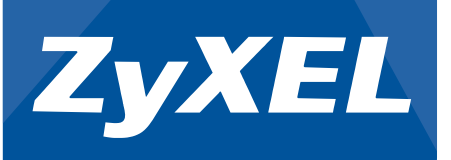

#### **Overview:**

This article contains guidelines on how to introduce IP cameras into your local network using ZyXEL switches. This article focuses on the fundamental design and data forwarding considerations. Methods on how to improve and troubleshoot VLANs will also be included. This article assumes that IP camera service is deployed for small to medium businesses and uses unicast instead of multicast. Interaction between the IP camera and server will be strictly through the same layer-2 domain and will not cross any gateways.

#### **Objectives:**

- Explain using VLAN to segregate the IP cameras' traffic
- Present VLAN configuration examples using Web GUI
- Troubleshooting guide for VLAN

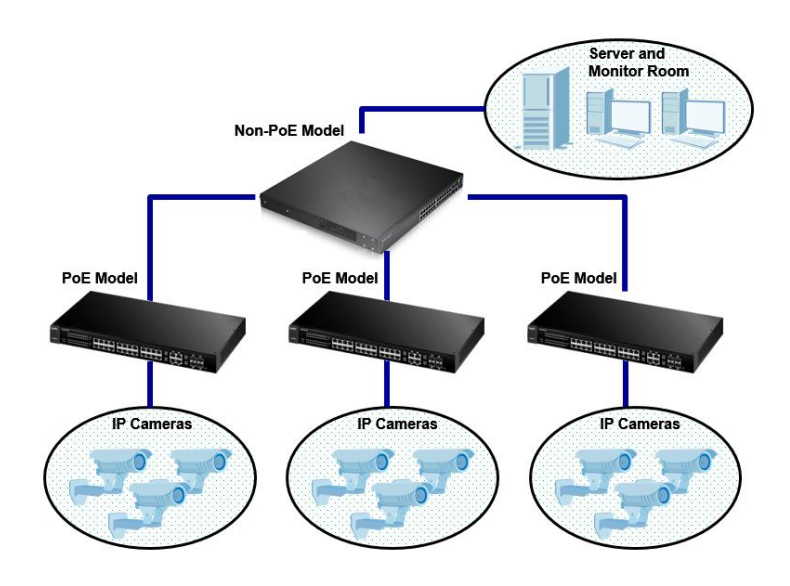

#### **Basic IP Camera Network Topology:**

The topology shown in the above graphic explains the following: multiple IP cameras are installed throughout the building for security surveillance purposes. We divide these devices in the order of downlink to uplink: the End Devices, the Access Layer, the Aggregation Layer, and the Server Room.

End devices include your PCs, laptops, printers, access points, IP phones, and IP cameras. These devices are normally placed installed throughout the building and their physical locations are restricted by their Ethernet cables. In this topology, we will assume that there are other end devices connected to the switch. However, we will only focus on the IP cameras.

The Access Layer is the initial point where all the end devices access the internal network. These end devices are usually directly connected to a switch. In this topology, using a PoE supported switch has the advantage of offering your IP cameras (or other powered devices) more flexibility by not needing to worry about the distance between the IP cameras and the

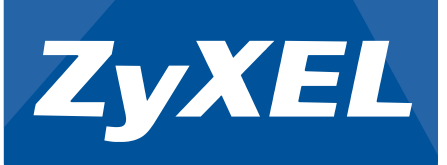

power outlets. This allows the IP cameras to be placed at their most ideal locations.

The Aggregation Layer is where all devices in the Access Layer converge. Devices in this layer are usually connected to other switches. Distribution switches can also be connected to administrator tools such as servers and administrator terminals. However, the distribution switch is responsible for converging all other switches in the network. Therefore, ports are reserved for switches and installing a PoE switch model in this case will not be the best choice.

Finally, we have the Server Room. The server room, or in this case, the monitor room, will require constant data transfer between all IP cameras below the Access Layer. This is where all surveillance videos are sent to.

#### VLAN Consideration:

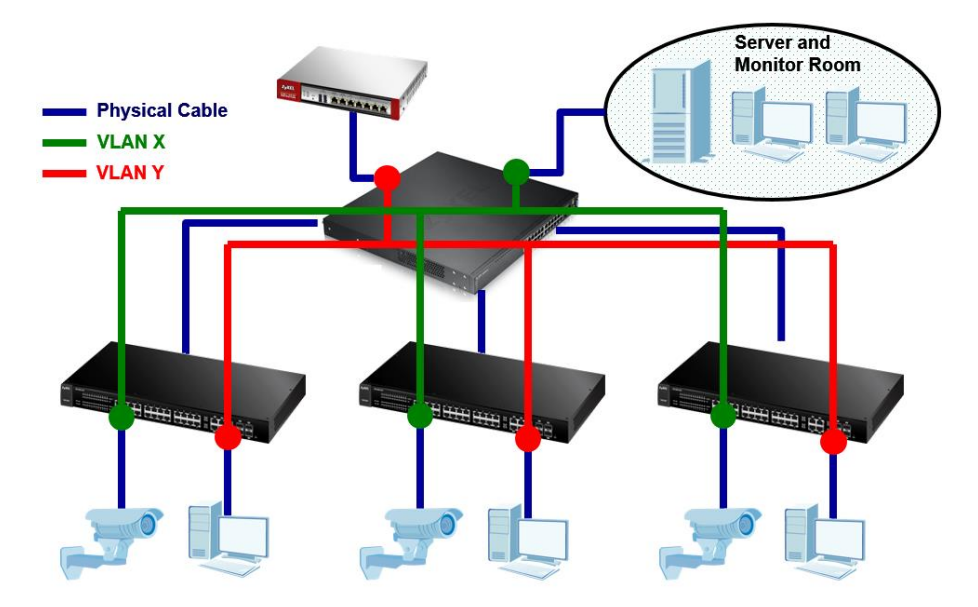

This topology assumes that the IP camera service is not available for non-authorized personnel. PC icons indicate that connected ports are for users or guests that only require Internet service. The USG indicates path to the Internet. Separating the traffic between IP cameras and other end devices can improve network management, service stability, and security.

The benefit to network administrators separating VLAN among the network's various services is that administrators may logically group end-stations or end-devices, which are independent from physical location or connection. This allows them to refine or modify different traffic across the network more conveniently.

Service stability is also an advantage of using VLAN. Administrators can configure the switch to give more priority to your IP camera traffic than users using the IEEE 802.1p. This ensures that if the bandwidth over a link is full, the switch will process the packets in the VLAN with a higher priority first. Service stability is also improved by cutting the broadcast domain smaller, thereby decreasing the overall packet transmission.

Security would be the most important concern in this scenario, especially if the IP cameras are

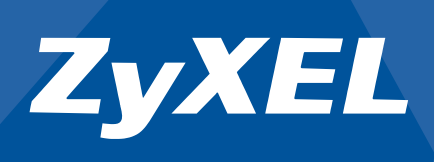

used for surveillance. If you allow all end points to access the same VLAN, your network will be open to spoofing attacks. Hackers can either copy sensitive information or disable some network services. The VLAN ID should be random to prevent this.

#### VLAN Configurations in Web GUI:

We will now try to configure the proposed topology using Web GUI. Since the purpose of this article is meant for IP camera deployment, we will assume IP camera service has a higher priority. As a reminder, the USG indicates path to the Internet.

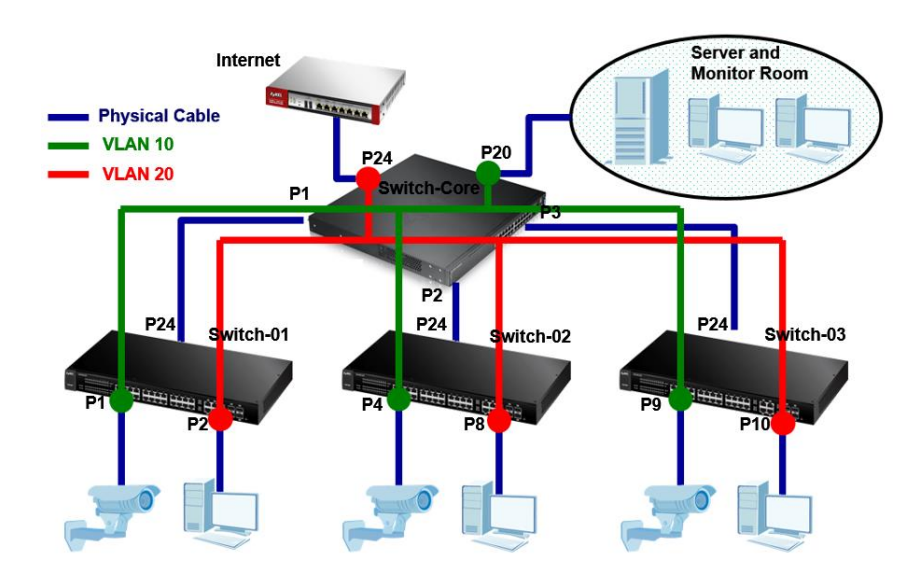

Devices:

| Device Name | Model       |
|-------------|-------------|
| Switch-01   | GS1920-24HP |
| Switch-02   | GS1920-24HP |
| Switch-03   | GS1920-24HP |
| Switch-Core | GS1920-48   |

#### Objectives:

- IP cameras and IP camera server will use VLAN 10.
- PC or non-IP camera devices will use VLAN 20.
- Only PC or non-IP camera devices can access Internet.
- VLAN 10 should have a higher traffic priority.

#### Procedure:

# Step 1: Go to Advance Application -> VLAN -> VLAN Configuration -> Static VLAN Setup.

Create VLAN 10. "Fix" ports that goes to IP cameras, server, and neighboring switches. Set ports to IP cameras and server as "untagged".

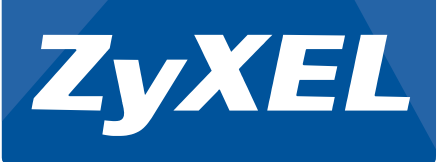

#### ZyXEL

| Lyner                       |          |               |         |           |                    |
|-----------------------------|----------|---------------|---------|-----------|--------------------|
| MENU                        |          |               |         |           |                    |
| Basic Setting               | 🔵 Static | VLAN          |         |           | VLAN Configuration |
| Advanced Application        |          | ACTIVE        |         | 1         |                    |
| IP Application              |          | Name          |         | IP Camera |                    |
| Management                  |          | VLAN Group ID |         | 10        |                    |
|                             |          |               |         |           |                    |
| VLAN                        | Port     |               | Control |           | Tagging            |
| Static MAC Forwarding       | *        |               | Normal  | •         | Tu Teaging         |
| Static Multicast Forwarding | 4        | A 11          | The     |           |                    |
| Filtering                   | 2        | Normal        | Fixed   | Forbladen |                    |
| Spanning Tree Protocol      | 2        | Normal        | Fixed   | Forbidden | IX lagging         |
| Bandwidth Control           | 3        | Normal        | Fixed   | Forbidden | Tx Tagging         |
| Mirroring                   | 4        | Normal        | Fixed   | Forbidden | Tx Tagging         |
| Link Aggregation            | 5        | Normal        | Fixed   | Forbidden | 🗹 Tx Tagging       |
| Port Authentication         | 6        | Normal        | Fixed   | Forbidden | 🗹 Tx Tagging       |
| Port Security               | 7        | Normal        | Fixed   | Forbidden | 🗹 Tx Tagging       |
| Classifier                  | 8        | Normal        | Fixed   | Forbidden | Tx Tagging         |
| Policy Rule                 | 9        | Normal        | Fixed   | Forbidden | 🗹 Tx Tagging       |
| Queuing Method              | 10       | Normal        | Fixed   | Forbidden | Tx Tagging         |
| Multicast                   | 11       | Normal        | Fixed   | Forbidden | Tx Tagging         |
| AAA                         | 12       | Normal        | Fixed   | Forbidden | Tx Tanging         |
| IP Source Guard             | 13       | Normal        | Fixed   | Forbidden | Tx Tagging         |
| Loop Guard                  | 14       | Normal        | Cived   | Carbiddan | Tri Tagging        |
| Layer 2 Protocol Tunneling  | 15       | Normal        | Fixed   | Forbidden | Tx Tagging         |
| Frrdisable                  | 10       | Normal        | Fixed   | Forbidden | IX Tagging         |
| Private VI AN               | 10       | Normal        | Fixed   | Forbidden | Tx Tagging         |
| Green Ethernet              | 17       | Normal        | Fixed   | Forbidden | Tx Tagging         |
| LLDP                        | 18       | Normal        | Fixed   | Forbidden | 🗹 Tx Tagging       |
|                             | 19       | Normal        | Fixed   | Forbidden | 🗹 Tx Tagging       |
|                             | 20       | Normal        | Fixed   | Forbidden | 🗹 Tx Tagging       |
|                             | 21       | Normal        | Fixed   | Forbidden | 🗹 Tx Tagging       |
|                             | 22       | Normal        | Fixed   | Forbidden | 🗹 Tx Tagging       |
|                             | 23       | Normal        | Fixed   | Forbidden | Tx Tagging         |
|                             | 24       | Normal        | Fixed   | Forbidden | Ty agging          |

| MENU                           | O Statia |     | N.         |         |          |              | M        | AN Configurat |
|--------------------------------|----------|-----|------------|---------|----------|--------------|----------|---------------|
| Basic Setting                  | J Static |     | N          |         |          |              | VL       | AN Configurat |
| Advanced Application           |          | 1   | ACTIVE     |         |          |              |          |               |
| IP Application                 |          |     | Name       |         | IP Car   | mera         |          |               |
| Management                     |          | VLA | N Group ID |         | 10       |              |          |               |
|                                |          |     |            |         |          |              |          |               |
| VLAN                           | Bort     |     |            | Contro  |          |              |          | Tagging       |
| Static MAC Forwarding          | POIL     |     |            | Nerral  | -        |              |          | rayying       |
| Static Multicast Forwarding    | -        | 6   |            | INORMAL | <u> </u> |              |          | IX Tagging    |
| Filtering                      | 1        |     | Normal     | Fixed   |          | Forbidden    | <b>N</b> | Tx Tagging    |
| Spanning Tree Protocol         | 2        | ۲   | Normal     | Fixed   |          | Forbidden    |          | Tx Tagging    |
| Bandwidth Control              | 3        | ۲   | Normal     | Eixed   | 0        | Forbidden    |          | Tx Tagging    |
| Broadcast Storm Control        | 4        | 0   | Normal     | Fixed   | 0        | Forbidden    |          | Tx Tagging    |
| Link Aggregation               | 5        | ۲   | Normal     | Fixed   | 0        | Forbidden    | 1        | Tx Tagging    |
| Port Authentication            | 6        | ۲   | Normal     | Fixed   | 0        | Forbidden    | ø        | Tx Tagging    |
| Port Security                  | 7        | ۲   | Normal     | Fixed   | 0        | Forbidden    | 1        | Tx Tagging    |
| Classifier                     | 8        | ۲   | Normal     | Fixed   | 0        | Forbidden    | 1        | Tx Tagging    |
| Policy Rule                    | 9        | ۲   | Normal     | Fixed   | 0        | Forbidden    |          | Tx Tagging    |
| Queuing Method                 | 10       | ۲   | Normal     | Eived   | 0        | Forbidden    |          | Ty Tagging    |
| Multicast                      | 11       |     | Normal     | C Fixed |          | Forbidden    |          | Tx Tagging    |
| AAA                            | 12       |     | Normal     | - Fixed |          | Foibluden    |          | TX Tayging    |
| IP Source Guard                | 12       |     | Normal     | - Fixed |          | Forbidden    |          | IX Tagging    |
| Loop Guard                     | 13       | ۲   | Normal     | Fixed   |          | Forbidden    |          | Tx Tagging    |
| Layer 2 Protocol Tunneling     | 14       | ۲   | Normal     | Fixed   | 0        | Forbidden    | <b>Z</b> | Tx Tagging    |
| PPPoE                          | 15       | ۲   | Normal     | Fixed   | 0        | Forbidden    | ۲        | Tx Tagging    |
| Errdisable                     | 16       | ۲   | Normal     | Fixed   | 0        | Forbidden    | <b>e</b> | Tx Tagging    |
| Private VLAN<br>Green Ethernet | 17       | ۲   | Normal     | Fixed   | 0        | Forbidden    | 1        | Tx Tagging    |
| Green Ethernet                 | 18       | ۲   | Normal     | Fixed   | 0        | Forbidden    | 1        | Tx Tagging    |
| LLUF                           | 19       | ۲   | Normal     | Fixed   | 0        | Forbidden    | 1        | Tx Tagging    |
|                                | 20       | ۲   | Normal     | Fixed   | 0        | Forbidden    | 1        | Tx Tagging    |
|                                | 21       | ۲   | Normal     | Fixed   | 0        | Forbidden    |          | Tx Tagging    |
|                                | 22       |     | Normal     | Fixed   |          | Forbidden    |          | Ty Tanging    |
|                                |          |     | rivinia    | - Fixed |          | Forbidden    |          | Tx Tagging    |
|                                | 23       |     | 6 ormanal  | E MOOD  |          | L OF DIG COD |          |               |

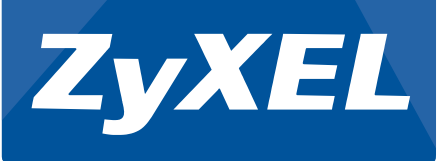

# ZyXEL

| Basic Setting               | Static V | LAN                        |         |             | VLAN Configuration |
|-----------------------------|----------|----------------------------|---------|-------------|--------------------|
| Advanced Application        |          | ACTIVE                     |         |             |                    |
| IP Application              |          | Name                       |         | IP Camera   |                    |
| Management                  |          | VLAN Group ID              |         | 10          |                    |
|                             |          |                            |         |             |                    |
| VLAN                        | Deet     |                            | Cantas  |             | Tenning            |
| Static MAC Forwarding       | Port     |                            | Control |             | Tagging            |
| Static Multicast Forwarding |          |                            | Normal  | <u> </u>    | Tx Tagging         |
| Filtering                   | 1        | Normal                     | Fixed   | Forbidden   | 🗹 Tx Tagging       |
| Spanning Tree Protocol      | 2        | Normal                     | Fixed   | Forbidden   | 🗹 Tx Tagging       |
| Bandwidth Control           | 3        | Normal                     | Fixed   | Forbidden   | 🗹 Tx Tagging       |
| Broadcast Storm Control     | 4        | Normal                     | Fixed   | Forbidden   | 🕑 Tx Tagging       |
| Mirroring                   | 5        | Normal                     | Fixed   | Forbidden   | Tx Tagging         |
| Link Aggregation            | 6        | Normal                     | Fixed   | Forbidden   | Tx Tagging         |
| Port Authentication         | 7        | Normal                     | © @ixed | Forbidden   | Tx Tagging         |
| Classifier                  | 8        | Normal                     |         | Eorbidden   |                    |
| Policy Rule                 | 9        | Normal                     | C Even  | Corbidden   | Ty Tagging         |
| Queuing Method              | 10       | Normal                     |         | Cashidden   |                    |
| Multicast                   | 10       | Normal                     | Fixed   | Forbidden   | IX lagging         |
| AAA                         | 11       | Normal                     | Fixed   | Forbidden   | Tx Tagging         |
| IP Source Guard             | 12       | Normal                     | Fixed   | Forbidden   | Tx Tagging         |
| Loop Guard                  | 13       | Normal                     | Fixed   | Forbidden   | 🗹 Tx Tagging       |
| Layer 2 Protocol Tunneling  | 14       | Normal                     | Fixed   | Forbidden   | 🗹 Tx Tagging       |
| PPPoE                       | 15       | Normal                     | Fixed   | Forbidden   | 🗹 Tx Tagging       |
| Errdisable                  | 16       | Normal                     | Fixed   | Forbidden   | Tx Tagging         |
| Private VLAN                | 17       | Normal                     | Fixed   | Forbidden   | Tx Tagging         |
| Green Ethernet              | 18       | Normal                     | Fixed   | Forbidden   | Tx Tagging         |
| LLDP                        | 19       | Normal                     | Fixed   | Forbidden   | Tx Tagging         |
|                             | 20       | Normal                     | Fixed   | Eorbidden   | Ty Tagging         |
|                             | 20       | Normal                     | Cived   | Carbidda-   | Try Tagging        |
|                             | 21       | <ul> <li>Normal</li> </ul> | Fixed   | - Forbiddeh | e ix ragging       |
|                             | 22       | Normal                     | Fixed   | Forbidden   | IX Tagging         |
|                             | 23       | Normal                     | Eixed   | Forbidden   | Tx Tagging         |
|                             | 24       | Normal                     | Fixed   | Forbidden   | 🗹 Tx Trigging      |

# Switch-Core

| MENU<br>Basia Satting               | Static | VLAN                        |         |             | VLAN Configura                 |
|-------------------------------------|--------|-----------------------------|---------|-------------|--------------------------------|
| Advenced Application                |        |                             |         |             |                                |
| Advanced Application                |        | ACTIVE                      |         |             |                                |
| IP Application                      |        | Name                        |         | IP Camera   |                                |
| Management                          |        | VLAN Group ID               |         | 10          |                                |
|                                     |        |                             |         |             |                                |
| VLAN                                | Port   |                             | Control |             | Tagging                        |
| Static MAC Forwarding               | *      |                             | Normal  | <b>T</b>    | Ty Tagging                     |
| Static Multicast Forwarding         | 1      | Normal                      | Eivad   |             |                                |
| Filtering<br>Spapping Tree Protocol | ,<br>, | - Normal                    | Fixed   | - Forbidden | Tri Theolog                    |
| Bandwidth Control                   | 2      | <ul> <li>Normal</li> </ul>  | Fixed   | - Forbidden | IX Lagging                     |
| Broadcast Storm Control             | 3      | Normal                      | Fixed   | Forbidden   |                                |
| Mirroring                           | 4      | Normal                      | Fixed   | Forbidden   | Tx Tagging                     |
| Link Aggregation                    | 5      | Normal                      | Fixed   | Forbidden   | 🗹 Tx Tagging                   |
| Port Authentication                 | 6      | Normal                      | Fixed   | Forbidden   | 🗹 Tx Tagging                   |
| Port Security                       | 7      | Normal                      | Fixed   | Forbidden   | 🗹 Tx Tagging                   |
| Classifier                          | 8      | Normal                      | Fixed   | Forbidden   | 🗹 Tx Tagging                   |
| Policy Rule                         | 9      | Normal                      | Fixed   | Forbidden   | 🗹 Tx Tagging                   |
| Queuing Method                      | 10     | Normal                      | Fixed   | Forbidden   | Tx Tagging                     |
| Multicast                           | 11     | Normal                      | Fixed   | Forbidden   | Tx Tagging                     |
| AAA                                 | 12     | Normal                      | Eived   | Earbiddon   | Tx Tagging                     |
| IP Source Guard                     | 13     | Normal                      | Cived   | Forbidda=   | Ty Tagging                     |
| Loop Guard                          | 13     | <ul> <li>ivormai</li> </ul> | - Fixed | - Forbidden | <ul> <li>IX lagging</li> </ul> |
| Layer 2 Protocol Tunneling          | 14     | Normal                      | Fixed   | - Forbidden | IX Tagging                     |
| Fredicable                          | 15     | Normal                      | Fixed   | Forbidden   | Tx Tagging                     |
| Private VI AN                       | 16     | Normal                      | Fixed   | Forbidden   | Tx Tagging                     |
| Green Ethernet                      | 17     | Normal                      | Fixed   | Forbidden   | 🗹 Tx Tagging                   |
| LLDP                                | 18     | Normal                      | Fixed   | Forbidden   | 🗹 Tx Tagging                   |
|                                     | 19     | Normal                      | Fixed   | Forbidden   | Tx Tagging                     |
|                                     | 20     | Normal                      | Eixed   | Forbidden   |                                |
|                                     | 21     | Normal                      | Fixed   | Forbidden   | Tx Tagging                     |
|                                     | 22     | Normal                      | Fixed   | Forbidden   | Tx Tagging                     |
|                                     | 23     | Normal                      | Fixed   | Forbidden   | Tx Tagging                     |
|                                     | 24     |                             |         | Cashiddan   | To Tagging                     |

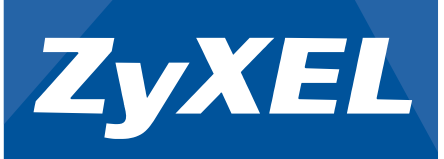

# **Step 2:** Go to **Advance Application -> VLAN -> VLAN Configuration -> Static VLAN Setup.**

Create VLAN 20. "Fix" ports that goes to PC, Internet, and neighboring switches. Set ports to PC and Internet as "untagged".

Switch-01

| MENU<br>Racio Sotting       | Statio |                            |         |             | VI AN Configura |
|-----------------------------|--------|----------------------------|---------|-------------|-----------------|
| Advanced Application        |        | 1.079.07                   |         |             |                 |
| Advanced Application        |        | ACTIVE                     |         |             |                 |
| IP Application              |        | Name                       |         | PC-Internet |                 |
| Management                  |        | VLAN Group ID              | 1       | 20          |                 |
|                             |        |                            |         |             |                 |
| VLAN                        | Port   |                            | Contro  | bl          | Tagging         |
| Static MAC Forwarding       | *      |                            | Normal  | •           | Tx Tagging      |
| Static Multicast Forwarding | 1      | Normal                     | Eived   | Eorbidden   | Tx Tagging      |
| Spapping Tree Protocol      |        | <ul> <li>Normal</li> </ul> |         | Cashiddan   |                 |
| Bandwidth Control           | 2      | Normal                     | Fixed   | Forbidden   | Tx Tagging      |
| Broadcast Storm Control     | 3      | <ul> <li>Normal</li> </ul> | - Fixed | Forbidden   | IX Tagging      |
| Mirroring                   | 4      | Normal                     | Fixed   | Forbidden   | Ix Lagging      |
| Link Aggregation            | 5      | Normal                     | Fixed   | Forbidden   | Tx Tagging      |
| Port Authentication         | 6      | Normal                     | Fixed   | Forbidden   | 🗹 Tx Tagging    |
| Port Security               | 7      | Normal                     | Fixed   | Forbidden   | 🗹 Tx Tagging    |
| Classifier                  | 8      | Normal                     | Fixed   | Forbidden   | 🗹 Tx Tagging    |
| Policy Rule                 | 9      | Normal                     | Fixed   | Forbidden   | 🗹 Tx Tagging    |
| Queuing Method              | 10     | Normal                     | Fixed   | Forbidden   | 🗹 Tx Tagging    |
| Multicast                   | 11     | Normal                     | Fixed   | Forbidden   | 🗹 Tx Taqqinq    |
| AAA                         | 12     | Normal                     | Fixed   | Forbidden   | Tx Tagging      |
| IP Source Guard             | 13     | Normal                     | Eived   | Forbiddon   | Tx Tagging      |
| Loop Guard                  | 14     | Normal                     | C Fixed | Corbiddon   | Tx Tagging      |
| DRPoE                       | 15     | Normal                     | Fixed   | Catildan    | Tx Tagging      |
| Fridisable                  | 15     | Normal                     | Fixed   | Forbidden   | IX lagging      |
| Private VLAN                | 16     | Normal                     | Fixed   | Forbidden   | Tx Tagging      |
| Green Ethernet              | 17     | Normal                     | Fixed   | Forbidden   | Tx Tagging      |
| LLDP                        | 18     | Normal                     | Fixed   | Forbidden   | 🗹 Tx Tagging    |
|                             | 19     | Normal                     | Fixed   | Forbidden   | 🗹 Tx Tagging    |
|                             | 20     | Normal                     | Fixed   | Forbidden   | 🗹 Tx Tagging    |
|                             | 21     | Normal                     | Fixed   | Forbidden   | 🗹 Tx Tagging    |
|                             | 22     | Normal                     | Fixed   | Forbidden   | 🗹 Tx Tagging    |
|                             | 23     | Normal                     | Fixed   | Forbidden   | Tx Tagging      |
|                             | 24     | Normal                     | ( Eivad | Eorhidden   | Ty Traging      |

| 7.XEI                       |            |                            |         |          |          |                                                                                                    |                 |
|-----------------------------|------------|----------------------------|---------|----------|----------|----------------------------------------------------------------------------------------------------|-----------------|
| ZYNEL                       |            |                            |         |          |          |                                                                                                    |                 |
| MENU                        | ·          |                            |         |          |          |                                                                                                    |                 |
| Basic Setting               | 🛛 🔘 Static | VLAN                       |         |          |          | <u>VL</u>                                                                                                    | AN Configuratio |
| Advanced Application        |            | ACTIVE                     |         |          |          |                                                                                                    |                 |
|                             |            | Name                       |         | PC-Inter | not      |                                                                                                    |                 |
|                             |            | VI AN Group ID             |         | 20       |          |                                                                                                    |                 |
| g Wanagement                |            | VEAN Group ID              |         | 20       |          |                                                                                                    |                 |
| VIAN                        |            |                            |         |          |          |                                                                                                    |                 |
| Static MAC Forwarding       | Port       |                            | Control |          |          | 1                                                                                                    | lagging         |
| Static Multicast Forwarding | *          |                            | Normal  | •        |          | <b>e</b>                                                                                                    | Tx Tagging      |
| Filtering                   | 1          | Normal                     | Fixed   | 0 F      | orbidden | <b>e</b>                                                                                                    | Tx Tagging      |
| Spanning Tree Protocol      | 2          | Normal                     | Fixed   | 0 F      | orbidden | <b></b>                                                                                                    | Tx Tagging      |
| Bandwidth Control           | 3          | Normal                     | Fixed   | 0 F      | orbidden | <b>e</b>                                                                                                    | Tx Tagging      |
| Broadcast Storm Control     | 4          | Normal                     | Fixed   | 0 F      | orbidden | <b>e</b>                                                                                                    | Tx Tagging      |
| Mirroring                   | 5          | Normal                     | Fixed   | 0 F      | orbidden |                                                                                                    | Tx Tagging      |
| Link Aggregation            | 6          | Normal                     | Eived   |          | orbiddon |                                                                                                    | Tx Tagging      |
| Port Authentication         | 7          | Normal                     | Cived   |          | erhidden |                                                                                                    | Tx Tagging      |
| Port Security               | ,          | <ul> <li>Normal</li> </ul> | Elxed   |          | orbidden | -                                                                                                    | TX Tagging      |
| Classifier                  | *          | Normal                     | Fixed   | U F      | orbidden |                                                                                                    | Ix Lagging      |
| Policy Rule                 | 9          | Normal                     | Fixed   | U F      | orbidden | Sec.                                                                                                    | Tx Tagging      |
| Multicast                   | 10         | Normal                     | Fixed   | ● F      | orbidden | <b>e</b>                                                                                                    | Tx Tagging      |
| AAA                         | 11         | Normal                     | Fixed   | 0 F      | orbidden | <b>e</b>                                                                                                    | Tx Tagging      |
| IP Source Guard             | 12         | Normal                     | Fixed   | 0 F      | orbidden | <b>e</b>                                                                                                    | Tx Tagging      |
| Loop Guard                  | 13         | Normal                     | Fixed   | 🔍 F      | orbidden | <b>a</b>                                                                                                    | Tx Tagging      |
| Layer 2 Protocol Tunneling  | 14         | Normal                     | Fixed   | 🔍 F      | orbidden | <b>e</b>                                                                                                    | Tx Tagging      |
| PPPoE                       | 15         | Normal                     | Fixed   | 0 F      | orbidden | <b>e</b>                                                                                                    | Tx Tagging      |
| Errdisable                  | 16         | Normal                     | Fixed   | 0 F      | orbidden |                                                                                                    | Tx Tagging      |
| Private VLAN                | 17         | Normal                     | Fixed   | 0 F      | orbidden | <b>e</b>                                                                                                    | Tx Tagging      |
| Green Ethernet              | 18         | Normal                     | Fixed   | 0 F      | orhidden | Image: A start of the start of the start           | Ty Tagging      |
| LLDP                        | 19         | Normal                     | Fixed   |          | orhidden |                                                                                                    | Ty Tagging      |
|                             | 20         | Normal                     | Eived   |          | orbiddon |                                                                                                    | Ty Tagging      |
|                             | 20         | <ul> <li>Normal</li> </ul> | C Fixed |          |          |                                                                                                    |                 |
|                             | 21         | <ul> <li>Normal</li> </ul> | - Fixed | ₩ F      | orbidden | <b>v</b>                                                                                                    | 1x lagging      |
|                             | 22         | Normal                     | Fixed   | U F      | orbidden | <b>N</b>                                                                                                    | Ix lagging      |
|                             | 23         | Normal                     | Fixed   | ∪ F      | orbidden | ×                                                                                                    | Tx Tagging      |
|                             | 24         | Normal                     | Fixed   | - F      | orbidden | <ul> <li>Image: A second second s</li></ul> | Tx Tagging      |

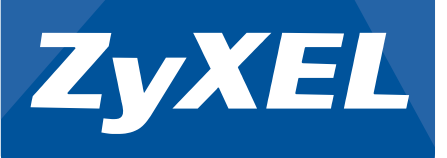

# ZyXEL

| MENU                        |           |                            |         |             |                |
|-----------------------------|-----------|----------------------------|---------|-------------|----------------|
| Basic Setting               | CO Static | VLAN                       |         |             | VLAN Configura |
| Advanced Application        |           | ACTIVE                     |         |             |                |
| IP Application              |           | Name                       |         | PC-Internet |                |
| Management                  |           | VLAN Group ID              |         | 20          |                |
| <u> </u>                    |           |                            |         |             |                |
| VLAN                        | Dent      |                            | 01      |             | <b>T</b>       |
| Static MAC Forwarding       | Port      |                            | Contro  |             | Tagging        |
| Static Multicast Forwarding |           |                            | Normal  |             | Tx Tagging     |
| Filtering                   | 1         | Normal                     | Fixed   | Forbidden   | 🗹 Tx Tagging   |
| Spanning Tree Protocol      | 2         | Normal                     | Fixed   | Forbidden   | 🗹 Tx Tagging   |
| Bandwidth Control           | 3         | Normal                     | Fixed   | Forbidden   | 🗹 Tx Tagging   |
| Broadcast Storm Control     | 4         | Normal                     | Fixed   | Forbidden   | 🗹 Tx Tagging   |
| Mirroring                   | 5         | Normal                     | Fixed   | Forbidden   | 🗹 Tx Tagging   |
| Link Aggregation            | 6         | Normal                     | Fixed   | Forbidden   | Tx Tagging     |
| Port Authentication         | 7         | Normal                     | Fixed   | Eorbidden   | Tx Tagging     |
| Classifier                  | 8         | Normal                     | Fixed   | Forbidden   | Ty Tagging     |
| Policy Rule                 | 9         | Normal                     | Cived   | Corbidden   | Tx Tagging     |
| Queuing Method              | 10        | Normal                     | Elled   | Forbidden   |                |
| Multicast                   | 10        | Normal                     | Fixed   | - Forbidden |                |
| AAA                         | 11        | Normal                     | Fixed   | Forbidden   | Tx Tagging     |
| IP Source Guard             | 12        | Normal                     | Fixed   | Forbidden   | 🗹 Tx Tagging   |
| Loop Guard                  | 13        | Normal                     | Fixed   | Forbidden   | 🗹 Tx Tagging   |
| Layer 2 Protocol Tunneling  | 14        | Normal                     | Fixed   | Forbidden   | 🗹 Tx Tagging   |
| PPPoE                       | 15        | Normal                     | Fixed   | Forbidden   | 🗹 Tx Tagging   |
| Errdisable                  | 16        | Normal                     | Fixed   | Forbidden   | 🗹 Tx Tagging   |
| Private VLAN                | 17        | Normal                     | Fixed   | Forbidden   | 🖉 Tx Tagging   |
| Green Ethernet              | 18        | Normal                     | Fixed   | Forbidden   | Tx Tagging     |
| LLDP                        | 19        | Normal                     | Fixed   | Eorbidden   | Tx Tagging     |
|                             | 20        | Normal                     | Fixed   | Eorbidden   | Ty Tagging     |
|                             | 20        | Normal                     | Fixed   | Carbidder   | Ty Tagging     |
|                             | 21        | <ul> <li>Normal</li> </ul> | - Fixed | - Forbidaen | IX ragging     |
|                             | 22        | Normal                     | Fixed   | Forbidden   | Ix lagging     |
|                             | 23        | Normal                     | Fixed   | Forbidden   | Tx Tagging     |
|                             | 24        | Normal                     | Fixed   | Forbidden   | 🕑 Tx Tagging   |

#### Switch-Core

| MENU<br>Basic Setting      | 🔘 Static | VLAN                                       |         |         |           | VLAN Configuratio |
|----------------------------|----------|--------------------------------------------|---------|---------|-----------|-------------------|
| Advanced Application       |          | ACTIVE                                     |         |         |           |                   |
|                            |          | Namo                                       |         | PC Int  | tornot    |                   |
|                            |          | Manie                                      |         | P C-III | terriet   |                   |
| Management                 |          | VLAN Group ID                              |         | 20      |           |                   |
|                            |          |                                            |         |         |           |                   |
| VLAN                       | Port     |                                            | Contro  | I.      |           | Tagging           |
| Static MAC Forwarding      | *        |                                            | Normal  | •       |           | Tx Tagging        |
| State waterst Forwarding   | 1        | Normal                                     | Eixed   |         | Forbidden | Tx Tagging        |
| Spanning Tree Protocol     | 2        | Normal                                     | Fixed   |         | Forbiddon | Tx Tagging        |
| Bandwidth Control          | -        | <ul> <li>Normal</li> </ul>                 | Fixed   | Ĭ       | Forbidden |                   |
| Broadcast Storm Control    |          | <ul> <li>Normal</li> </ul>                 | Fixed   |         | Forbidden | TX Taoging        |
| Mirroring                  | 4        | Normal                                     | Fixed   |         | Forbidden | Tx Tagging        |
| Link Aggregation           | 5        | Normal                                     | Fixed   |         | Forbidden | Tx Tagging        |
| Port Authentication        | 6        | Normal                                     | Fixed   | 0       | Forbidden | 🗹 Tx Tagging      |
| Port Security              | 7        | Normal                                     | Fixed   | 0       | Forbidden | 🗹 Tx Tagging      |
| Classifier                 | 8        | Normal                                     | Fixed   | $\odot$ | Forbidden | 🗹 Tx Tagging      |
| Policy Rule                | 9        | Normal                                     | Fixed   | 0       | Forbidden | 🗹 Tx Tagging      |
| Queuing Method             | 10       | Normal                                     | Fixed   | 0       | Forbidden | 🕑 Tx Tagging      |
| Multicast                  | 11       | Normal                                     | Fixed   | 0       | Forbidden | Ty Tanging        |
| AAA                        | 12       | Normal                                     | Eived   | Ĩ       | Forbiddon | Tx Tagging        |
| IP Source Guard            | 12       | <ul> <li>Normal</li> </ul>                 | Fixed   |         | Forbidden | Tx Tagging        |
| Loop Guard                 | 13       |                                            | Fixed   |         | Forbidden | IX lagging        |
| Layer 2 Protocol Tunneling | 14       | Normal                                     | Fixed   |         | Forbidden | Tx Tagging        |
| PPPoE                      | 15       | Normal                                     | Fixed   |         | Forbidden | Tx Tagging        |
| Errdisable                 | 16       | Normal                                     | Fixed   | 0       | Forbidden | 🗹 Tx Tagging      |
| Private VLAN               | 17       | Normal                                     | Fixed   | 0       | Forbidden | Tx Tagging        |
| Green Ethernet             | 18       | Normal                                     | Fixed   | ۲       | Forbidden | 🗹 Tx Tagging      |
|                            | 19       | Normal                                     | Fixed   | 0       | Forbidden | Tx Tagging        |
|                            | 20       | Normal                                     | Fixed   | 0       | Forbidden | Tx Tagging        |
|                            | 21       | Normal                                     | Eived   | Ő       | Forbidden | Ty Tagging        |
|                            | 22       | Normal                                     | Cived   |         | Forbidden | Tx Tagging        |
|                            | 22       | <ul> <li>Normal</li> <li>Normal</li> </ul> | - Fixed |         | Forbiaden | ■ IX ragging      |
|                            | 23       | Normal                                     | U Fixed | 0       | Forbladen | IX ragging        |

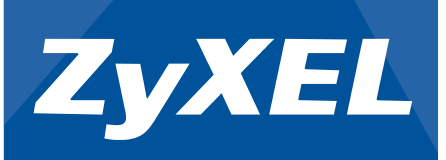

# **Step 3:** Go to **Advance Application -> VLAN -> VLAN Configuration -> VLAN Port Setup.**

Configure the PVID. Ports to IP cameras and server will use PVID 10, while ports to PC and Internet will use PVID 20. You can ignore PVID of ports to neighboring switches.

Switch-01

|              | ZyXEL                       |        |               |      |      |                       |                 |              |
|--------------|-----------------------------|--------|---------------|------|------|-----------------------|-----------------|--------------|
| j            | Basic Setting               | VI     | AN Port Setti | ng   |      |                       | VLAN C          | onfiguration |
| ğ            | Advanced Application        |        | ou            |      |      |                       | <u>. crat c</u> | g            |
| i i          | Auvanced Application        |        | GVRP          |      |      |                       |                 |              |
| ō            | IP Application              |        |               |      |      |                       |                 |              |
|              | Management                  |        |               |      |      |                       |                 |              |
| 5 <b>1</b> 5 |                             | Port   | Ingress Check | PVID | GVRP | Acceptable Frame Type | VLAN Trunking   | Isolation    |
| 20           | VLAN                        |        |               |      |      | All                   |                 |              |
|              | Static MAC Forwarding       | 1      | - ī /         | 10   |      | All                   |                 |              |
|              | Static Multicast Forwarding | ·<br>• |               | 20   | -    |                       |                 |              |
|              | Filtering                   | 2      | \             |      |      |                       |                 |              |
|              | Spanning Tree Protocol      | 3      |               | -    |      | All                   |                 |              |
|              | Bandwidth Control           | 4      | <u> </u>      | 1    |      | All                   |                 |              |
|              | Broadcast Storm Control     | 5      |               | 1    |      | All                   |                 |              |
|              | Mirroring                   | 6      |               | 1    |      | All 🔻                 |                 |              |
|              | LINK Aggregation            | 7      |               | 1    |      | All                   |                 |              |
|              | Fort Authentication         | 8      |               | 1    |      | All                   |                 |              |
|              | Classifier                  | 9      |               | 1    | -    | All                   |                 |              |
|              | Policy Pulc                 | 10     |               | 1    | -    |                       |                 |              |
|              | Oueuing Mothod              | 10     | U             | 4    |      |                       |                 |              |
|              | Multicast                   | 11     |               | 4    |      | All                   |                 |              |
|              | AAA                         | 12     | <u> </u>      | 1    |      | All                   |                 |              |
|              | IP Source Guard             | 13     |               | 1    |      | All                   |                 |              |
|              | Loop Guard                  | 14     |               | 1    |      | All                   |                 |              |
|              | Laver 2 Protocol Tunneling  | 15     |               | 1    |      | All                   |                 |              |
|              | PPPoE                       | 16     |               | 1    |      | All                   |                 |              |
|              | Errdisable                  | 17     |               | 1    |      | All                   |                 |              |
|              | Private VLAN                | 18     |               | 1    |      | All                   | _               | _            |
|              | Green Ethernet              | 10     |               | 1    | -    |                       |                 |              |
|              | LLDP                        | 19     |               | 4    | -    |                       |                 |              |
|              |                             | 20     |               | 1    |      | All                   |                 |              |
|              |                             | 21     |               | 1    |      | All                   |                 |              |
|              |                             | 22     |               | 1    |      | All 🔻                 |                 |              |
|              |                             | 23     |               | 1    |      | All 🔻                 |                 |              |
|              |                             | 24     |               | 4    |      | All -                 |                 |              |

| ZyXEL                       |      |                 |      |      |                       |               |              |
|-----------------------------|------|-----------------|------|------|-----------------------|---------------|--------------|
| MENU                        |      |                 |      |      |                       |               |              |
| Basic Setting               |      | AN Port Setting |      |      |                       | VLAN C        | onfiguration |
| Advanced Application        |      | GVRP            |      |      |                       |               |              |
| IP Application              |      |                 |      |      |                       |               |              |
| Management                  |      |                 |      |      |                       |               |              |
| Management                  | -    |                 |      |      |                       |               |              |
| VLAN                        | Port | Ingress Check   | PVID | GVRP | Acceptable Frame Type | VLAN Trunking | Isolation    |
| Static MAC Ecowarding       | *    |                 |      |      | All                   |               |              |
| Static Multicast Forwarding | 1    | 1               |      |      | All 🔻                 |               |              |
| Filtering                   | 2    | . 1             |      |      | All 🔻                 |               |              |
| Spanning Tree Protocol      | 3    | 1               |      |      | All 🔻                 |               |              |
| Bandwidth Control           | 4    | <b>I</b>        |      |      | All T                 |               |              |
| Broadcast Storm Control     | 5    |                 |      |      |                       |               |              |
| Mirroring                   | 6    |                 |      |      |                       |               |              |
| Link Aggregation            | -    |                 |      |      | All                   |               |              |
| Port Authentication         | 1    |                 |      |      | All                   |               |              |
| Port Security               | 8    | 20              |      |      | All                   |               |              |
| Classifier                  | 9    | 1               |      |      | All 🔻                 |               |              |
| Policy Rule                 | 10   | 1               |      |      | All 🔻                 |               |              |
| Queuing Method              | 11   | . 1             |      |      | All 🔻                 |               |              |
| Multicast                   | 12   | 1               |      |      | All 🔻                 |               |              |
| AAA                         | 13   |                 |      |      | All <b>v</b>          |               |              |
| IP Source Guard             | 14   |                 |      |      |                       |               |              |
| Loop Guard                  | 45   |                 |      |      |                       |               |              |
| Layer 2 Protocol Tunneling  | 15   |                 |      |      | All                   |               |              |
| PPPoE                       | 16   |                 |      |      | All                   |               |              |
| Errdisable                  | 17   | 1               |      |      | All                   |               |              |
| Private VLAN                | 18   | 1               |      |      | All 🔻                 |               |              |
| Green Ethernet              | 19   | 1               |      |      | All 🔻                 |               |              |
| LLDP                        | 20   | 1               |      |      | All 🔻                 |               |              |
|                             | 21   | 1               |      |      | All                   |               |              |
|                             | 22   |                 |      |      | All                   |               |              |
|                             | 22   |                 |      |      |                       |               |              |
|                             | 23   |                 |      |      | All                   |               |              |

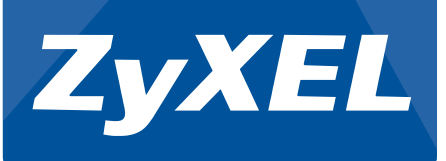

| VLAN       VLAN Port Setting       VLAN Configurat         Advanced Application       GVRP       GVRP         IP Application       Management       VLAN         VLAN       Port       Ingress Check       PVID         GVRP       All       Imagement         VLAN       Static Multicast Forwarding       1       All         Static Multicast Forwarding       1       1       All         Static Multicast Forwarding       1       1       All         Spanning Tree Protocol       3       1       All         Bandwidth Control       5       1       All       Imagement         Unik Aggregation       7       1       All       Imagement         Classifier       9       10       All       Imagement         Policy Rule       0       10       All       Imagement         Multicast       1       All       Imagement       Imagement         Policy Rule       1       All       Imagement       Imagement         Green Ethernet       10       20       All       Imagement         Imagement       10       20       All       Imagement         Imagement       10       10                                                                                                    |                             |      |               |      |      |                       |               |              |
|----------------------------------------------------------------------------------------------------|-----------------------------|------|---------------|------|------|-----------------------|---------------|--------------|
| Link Aggregation       VLAN Port Setting       VLAN Configurat         Advanced Application       GVRP       GVRP       GVRP         PApplication       GVRP       GVRP       GVRP         VLAN       Port Ingress Check       PVID       GVRP Acceptable Frame Type       VLAN Trunking Isolation         VLAN       Static Matcast Forwarding       1       1       All       Isolation         Static Matcast Forwarding       1       1       All       Isolation         Static Matcast Forwarding       1       1       All       Isolation         Static Matcast Forwarding       1       1       All       Isolation         Static Matcast Forwarding       1       1       All       Isolation         Static Matcast Forwarding       1       1       All       Isolation         Static Matcast Forwarding       1       1       All       Isolation         Static Matcast Forwarding       1       1       All       Isolation         Bandwidth Control       4       1       All       Isolation       Isolation         Port Autentication       7       1       All       Isolation       Isolation       Isolation       Isolation         Policy Rule                                                                                                    | 7VEI                        |      |               |      |      |                       |               |              |
| MENU       Basic Setting       VLAN Port Setting       VLAN Configurat         Advanced Application       GVRP       GVRP <th>ZYAEL</th> <th></th> <th></th> <th></th> <th></th> <th></th> <th></th> <th></th>                                                                                                    | ZYAEL                       |      |               |      |      |                       |               |              |
| Basic Setting         VLAN Port Setting         VLAN Configurat           Advanced Application         GVRP         GVRP         <                                                                                                    |                             |      |               |      |      |                       |               |              |
| Advanced Application         GVRP           IP Application         GVRP           Management         Port Ingress Check         PVID           Static MAC Forwarding         1         1           Static Multicast Forwarding         1         1           Static Multicast Forwarding         2         1           Spanning Tree Protocol         3         1           Bradwidth Control         4         1           Mirroring         6         1           Link Aggregation         7         1           Pot Security         9         10           Queuing Method         11         1           AAll         •         •           Queuing Method         11         1           AAA         12         1           AAA         13         1           Dig Guad         14         1           Layer 2 Protocol Tunneling         15         1           Prote Ethernet         19         1         All           LLDP         20         1         All         •                                                                                                    | Basic Setting               |      | AN Port Setti | ng   |      |                       | VLAN C        | onfiguration |
| Origination         Drive of the second second                                                            | Advanced Application        |      | GVPD          | -    |      |                       |               |              |
| Management         VLAN       Port       Ingress Check       PVID       GVRP       Acceptable Frame Type       VLAN Trunking       Isolation         Static MAIC Forwarding       1       1       All       •       •       •       •       •       •       •       •       •       •       •       •       •       •       •       •       •       •       •       •       •       •       •       •       •       •       •       •       •       •       •       •       •       •       •       •       •       •       •       •       •       •       •       •       •       •       •       •       •       •       •       •       •       •       •       •       •       •       •       •       •       •       •       •       •       •       •       •       •       •       •       •       •       •       •       •       •       •       •       •       •       •       •       •       •       •       •       •       •       •       •       •       •       •       •       •       •       •                                                                                                    |                             |      | OVICE         |      |      |                       |               |              |
| Port         Ingress Check         PVD         GVRP         Acceptable Frame Type         VLAN trunking         isolation           Static MAC Forwarding         1         1         All         •         •         •         •         •         •         •         •         •         •         •         •         •         •         •         •         •         •         •         •         •         •         •         •         •         •         •         •         •         •         •         •         •         •         •         •         •         •         •         •         •         •         •         •         •         •         •         •         •         •         •         •         •         •         •         •         •         •         •         •         •         •         •         •         •         •         •         •         •         •         •         •         •         •         •         •         •         •         •         •         •         •         •         •         •         •         •         •         •         •         • </th <td>Monoromont</td> <td></td> <td></td> <td></td> <td></td> <td></td> <td></td> <td></td>                                                                                                    | Monoromont                  |      |               |      |      |                       |               |              |
| VLAN         Port         Ingress Check         PVID         GVRP         Acceptable Frame Type         VLAN Trunking         Isolation           Static Multicast Forwarding         -         -         -         -         -         -         -         -         -         -         -         -         -         -         -         -         -         -         -         -         -         -         -         -         -         -         -         -         -         -         -         -         -         -         -         -         -         -         -         -         -         -         -         -         -         -         -         -         -         -         -         -         -         -         -         -         -         -         -         -         -         -         -         -         -         -         -         -         -         -         -         -         -         -         -         -         -         -         -         -         -         -         -         -         -         -         -         -         -         -         -         -                                                                                                    |                             |      |               |      |      |                       |               |              |
| Static Multicast Forwarding         -         All         -           Static Multicast Forwarding         1         All         -         -         All         -         -         -         -         -         -         -         -         -         -         -         -         -         -         -         -         -         -         -         -         -         -         -         -         -         -         -         -         -         -         -         -         -         -         -         -         -         -         -         -         -         -         -         -         -         -         -         -         -         -         -         -         -         -         -         -         -         -         -         -         -         -         -         -         -         -         -         -         -         -         -         -         -         -         -         -         -         -         -         -         -         -         -         -         -         -         -         -         -         -         -         -         -                                                                                                    | VLAN                        | Port | Ingress Check | PVID | GVRP | Acceptable Frame Type | VLAN Trunking | Isolation    |
| State Multicast Forwarding<br>Filtering       1       1       All       •         Spanning Tree Protocol       3       1       All       •       •         Bandwidth Control       4       1       All       •       •       •         Broadcast Stom Control       4       1       All       •       •       •       •         Broadcast Stom Control       6       1       All       •       •       •       •       •       •       •       •       •       •       •       •       •       •       •       •       •       •       •       •       •       •       •       •       •       •       •       •       •       •       •       •       •       •       •       •       •       •       •       •       •       •       •       •       •       •       •       •       •       •       •       •       •       •       •       •       •       •       •       •       •       •       •       •       •       •       •       •       •       •       •       •       •       •       •       •       •                                                                                                    | Static MAC Expression       | *    |               |      |      | All                   |               |              |
| Classifier         2         1         All         V           Bandwidth Control         3         1         All         V           Bandwidth Control         4         1         All         V           Bandwidth Control         5         1         All         V           Mirroring         6         1         All         V           Port Authentication         7         1         All         V           Port Authentication         7         1         All         V           Port Security         9         10         All         V           Classifier         9         10         All         V           Policy Rule         10         20         All         V           Classifier         9         10         All         V           Policy Rule         10         20         All         V           Classifier         9         11         All         V           Policy Rule         11         All         V         All           Loop Guard         11         All         V         I           Layer 2 Protocol Tunneling         PPPE         1         All <td>Static Multicast Ecoverding</td> <td>1</td> <td></td> <td>1</td> <td></td> <td>All 🔻</td> <td></td> <td></td>                                                                                                    | Static Multicast Ecoverding | 1    |               | 1    |      | All 🔻                 |               |              |
| Spanning Tree Protocol       3       1       All       Image: Spanning Tree Protocol         Broadcast Storm Control       4       1       All       Image: Spanning Tree Protocol         Broadcast Storm Control       5       1       All       Image: Spanning Tree Protocol         Broadcast Storm Control       6       1       All       Image: Spanning Tree Protocol         Link Aggregation       7       1       All       Image: Spanning Tree Protocol         Port Security       8       1       All       Image: Spanning Tree Protocol         Classifier       9       10       All       Image: Spanning Tree Protocol         Policy Rule       10       20       All       Image: Spanning Tree Protocol         Queuing Method       11       1       All       Image: Spanning Tree Protocol         Multicast       12       1       All       Image: Spanning Tree Protocol       Image: Spanning Tree Protocol         Layer 2 Protocol Tunneling       15       1       All       Image: Spanning Tree Protocol         Private VLAN       18       1       All       Image: Spanning Tree Protocol       Image: Spanning Tree Protocol         LDP       20       1       All       Image: Spanning Tree Protocol       Im                                                                                                    | Filtering                   | 2    |               | 1    |      | All 🔻                 |               |              |
| Bandwidth Control         4         1         All         Image: Control of the second of the second of the sec                                     | Spanning Tree Protocol      | 3    |               | 1    |      | All 🔻                 |               |              |
| Broadcast Storn Control         5         1         All         Image: Control of the state of the state of the sta                                     | Bandwidth Control           | 4    |               | 1    |      | All 🔻                 |               |              |
| Mirroing         6         1         All         Image: Constraint of the state of the state of the st                                     | Broadcast Storm Control     | 5    | _             | 1    |      | All                   |               |              |
| Link Aggregation         0         1         0         1         0         1         0         0         0         0         0         0         0         0         0         0         0         0         0         0         0         0         0         0         0         0         0         0         0         0         0         0         0         0         0         0         0         0         0         0         0         0         0         0         0         0         0         0         0         0         0         0         0         0         0         0         0         0         0         0         0         0         0         0         0         0         0         0         0         0         0         0         0         0         0         0         0         0         0         0         0         0         0         0         0         0         0         0         0         0         0         0         0         0         0         0         0         0         0         0         0         0         0         0         0                                                                                                    | Mirroring                   | 6    |               | 1    |      |                       |               |              |
| Port Authentication         , , , , , , , , , , , , , , , , , , ,                                                                                                    | Link Aggregation            | 7    |               | 1    |      |                       |               |              |
| Port Security         0         1         Ail         Image: Classifier           Policy Rule         0         20         All         Image: Classifier           Policy Rule         10         20         All         Image: Classifier           Queuing Method         11         1         All         Image: Classifier           Multicast         12         1         All         Image: Classifier           AAA         12         1         All         Image: Classifier           Loop Guard         14         1         All         Image: Classifier           Loop Guard         14         1         All         Image: Classifier           Proce         16         1         All         Image: Classifier           Proce         16         1         All         Image: Classifier           Private VLAN         18         1         All         Image: Classifier           Green Ethernet         19         1         All         Image: Classifier           LLOP         20         1         All         Image: Classifier                                                                                                    | Port Authentication         |      |               | 4    |      | All •                 |               |              |
| Classifier       9       10       All       Image: Classifier         Policy Rule       10       20       All       Image: Classifier         Oueuing Method       11       1       All       Image: Classifier         Multicast       12       1       All       Image: Classifier         AAA       13       1       All       Image: Classifier         Loop Guard       14       1       All       Image: Classifier         Layer 2 Protocol Tunneling       15       1       All       Image: Classifier         Private VLAN       18       1       All       Image: Classifier         Green Ethernet       19       1       All       Image: Classifier         LDP       1       All       Image: Classifier       Image: Classifier         21       1       All       Image: Classifier       Image: Classifier         22       1       All       Image: Classifier       Image: Classifier                                                                                                    | Port Security               | 0    |               |      |      | All                   |               |              |
| Policy Rule       10       20       All       •         Queuing Method       11       1       All       •         AAA       12       1       All       •         AAA       13       1       All       •         Loop Guard       14       1       All       •         Layer 2 Protocol Tunneling       15       1       All       •         PProE       16       1       All       •       •         Errdisable       17       1       All       •       •         Private VLAN       18       1       All       •       •         Green Ethernet       19       1       All       •       •         LDP       20       1       All       •       •                                                                                                    | Classifier                  | 9    |               | 10   |      | All                   |               |              |
| Oueuing Method         11         1         All         V           Multicast         12         1         All         V           AAA         12         1         All         V           IP Source Guard         13         1         All         V           Loop Guard         14         1         All         V           Layer 2 Protocol Tunneling         15         1         All         V           PPPE         16         1         All         V         O           Errdisable         17         1         All         V         O           Private VLAN         18         1         All         V         O           Q0         1         All         V         O         O           20         1         All         V         O         O           21         1         All         V         O         O                                                                                                    | Policy Rule                 | 10   |               | 20   |      | All 🔻                 |               |              |
| Multicast       12       1       All       Image: Constraint of the state of the state of the                                              | Queuing Method              | 11   |               | 1    |      | All 🔻                 |               |              |
| AAA       13       1       All       •         IP Source Guard       14       1       All       •         Loop Guard       14       1       All       •         Layer 2 Protocol Tunneling       15       1       All       •         PPPoE       17       1       All       •       •         Private VLAN       18       1       All       •       •         Green Ethernet       19       1       All       •       •         LDP       20       1       All       •       •       •         21       1       All       •       •       •       •       •         22       1       0       0       •       •       •       •       •                                                                                                    | Multicast                   | 12   |               | 1    |      | All 🔻                 |               |              |
| IP Source Guard       14       1       All       Image: Constraint of the source of the source of the s                                             | AAA                         | 13   |               | 1    |      | All 🔻                 |               |              |
| Layer 2 Protocol Tunneling         15         1         All            PPPoE         16         1         All             Errdisable         17         1         All             Private VLAN         18         1         All             Green Ethernet         19         1         All              LDP         20         1         All <td>IP Source Guard</td> <td>14</td> <td></td> <td>1</td> <td></td> <td>All</td> <td></td> <td></td>                                                                                                    | IP Source Guard             | 14   |               | 1    |      | All                   |               |              |
| Layer 2 Protocol Tunneling         1         1         1         1         1         1         1         1         1         1         1         1         1         1         1         1         1         1         1         1         1         1         1         1         1         1         1         1         1         1         1         1         1         1         1         1         1         1         1         1         1         1         1         1         1         1         1         1         1         1         1         1         1         1         1         1         1         1         1         1         1         1         1         1         1         1         1         1         1         1         1         1         1         1         1         1         1         1         1         1         1         1         1         1         1         1         1         1         1         1         1         1         1         1         1         1         1         1         1         1         1         1 <th1< th="">         1         <th1< th="" th<=""><td>Loop Guard</td><td>15</td><td></td><td>1</td><td></td><td></td><td></td><td></td></th1<></th1<>                                                                                                    | Loop Guard                  | 15   |               | 1    |      |                       |               |              |
| Pryote         I         All         I           Errdisable         17         1         All         I           Private VLAN         18         1         All         I           Green Ethernet         19         1         All         I           20         1         All         I         I           21         1         All         I         I           22         1         All         I         I                                                                                                    | Layer 2 Protocol Tunneling  | 16   |               | 1    |      |                       |               |              |
| Enrolsable         17         1         All         •           Private VLAN         18         1         All         •           Green Ethernet         19         1         All         •           LDP         20         1         All         •           21         1         All         •         •           22         1         All         •         •                                                                                                    | PPP0E<br>Errdiable          | 47   |               | 4    |      | All •                 |               |              |
| Time v Low         18         1         All         Image: constraint of the state of the state of the                                     | Private VLAN                | 17   |               | 1    |      | All                   |               |              |
| Image: Construction of the second second s | Green Ethernet              | 18   |               | 1    |      | All                   |               |              |
| 20 1 All V<br>21 1 All V<br>22 1 All V                                                                                                    | LIDP                        | 19   |               | 1    |      | All                   |               |              |
|                                                                                                    |                             | 20   |               | 1    |      | All 🔻                 |               |              |
|                                                                                                    |                             | 21   |               | 1    |      | All 🔻                 |               |              |
|                                                                                                    |                             | 22   |               | 1    |      | All 🔻                 |               |              |
| 23 1 All T                                                                                                    |                             | 23   |               | 1    |      | All 🔻                 |               |              |
| 24 1 All 🔻                                                                                                    |                             | 24   |               | 1    |      | All 🔻                 |               |              |

# Switch-Core

| ZyXEL                       |      |                |      |      |                       |               |              |
|-----------------------------|------|----------------|------|------|-----------------------|---------------|--------------|
|                             |      |                |      |      |                       |               |              |
| MENU                        |      |                |      |      |                       |               | <b>a a</b>   |
| Basic Setting               |      | AN Port Settin | ıg   |      |                       | VLAN C        | ontiguration |
| Advanced Application        |      | GVRP           |      |      |                       |               |              |
| IP Application              |      |                |      |      |                       |               |              |
| Management                  |      |                |      |      |                       |               |              |
| 2                           | Port | Ingress Check  | PVID | GVRP | Acceptable Frame Type | VLAN Trunking | Isolation    |
| VLAN                        | *    |                |      |      | All                   |               |              |
| Static MAC Forwarding       | 1    |                | 1    |      | All <b>T</b>          |               |              |
| Static Multicast Forwarding | 2    |                |      |      |                       |               |              |
| Filtering                   | 2    |                | 1    |      |                       |               | 0            |
| Spanning Tree Protocol      | 3    |                |      |      | All                   |               | U            |
| Bandwidth Control           | 4    |                | 1    |      | All                   |               |              |
| Broadcast Storm Control     | 5    |                | 1    |      | All                   |               |              |
| Link Aggregation            | 6    |                | 1    |      | All                   |               |              |
| Port Authentication         | 7    |                | 1    |      | All 🔻                 |               |              |
| Port Security               | 8    |                | 1    |      | All 🔻                 |               |              |
| Classifier                  | 9    |                | 1    |      | All 🔻                 |               |              |
| Policy Rule                 | 10   |                | 1    |      | All                   |               |              |
| Queuing Method              | 11   |                | 1    |      | All                   |               |              |
| Multicast                   | 12   |                | 1    |      | All                   |               |              |
| AAA                         | 13   |                | 1    |      | All                   |               |              |
| IP Source Guard             | 14   |                | 1    |      |                       |               |              |
| Loop Guard                  | 15   |                | 1    |      |                       |               |              |
| Layer 2 Protocol Tunneling  | 15   |                |      |      |                       |               |              |
| PPPoE                       | 16   |                |      |      | All                   |               |              |
| Errdisable                  | 17   |                | 1    |      | All                   |               |              |
| Private VLAN                | 18   |                | 1    |      | All                   |               |              |
| Green Etnemet               | 19   |                | 1    |      | All 🔻                 |               |              |
|                             | 20   |                | 10   |      | All 🔻                 |               |              |
|                             | 21   |                |      |      | All 🔻                 |               |              |
|                             | 22   |                | 1    |      | All                   |               |              |
|                             | 23   |                | 1    |      | All 🔻                 |               |              |
|                             | 24   |                | 20   |      | All                   |               |              |

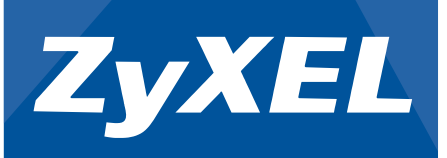

#### Step 4: Go to Basic Settings -> Port Setup.

Now we need to give IP camera video traffic a higher priority. In this case, we will need to configure all ports to IP cameras and server with an 802.1p priority of 5.

#### Switch-01

| ZyXEL                |      |          |           |               |                |              |                 |
|----------------------|------|----------|-----------|---------------|----------------|--------------|-----------------|
| MENU                 |      |          |           |               |                |              |                 |
| Basic Setting        |      | ort Set  | tup       |               |                |              |                 |
| Advanced Application | Port | Active   | Name      | Туре          | Speed / Duplex | Flow Control | 802.1p Priority |
| IP Application       |      |          |           | ٦             | Auto           |              | 0 -             |
| Management           |      |          | 0 04      | 40/400/400014 | Auto           |              |                 |
|                      |      | <b>Z</b> | Camera-01 | 10/100/1000M  | Auto           |              | 5.              |
| System Info          | 2    | <b>S</b> | PC        | 10/100/1000M  | Auto           |              | 0 •             |
| General Setup        | 3    | <b></b>  |           | 10/100/1000M  | Auto           |              | 0 🔻             |
| Switch Setup         | 4    | 1        |           | 10/100/1000M  | Auto 🔻         |              | 0 🔻             |
| IP Setup             | 5    |          |           | 10/100/1000M  | Auto           |              | 0 •             |
| Port Setup           | 6    |          |           | 10/100/1000M  | Auto           |              | 0 🔻             |
| PoE Setup            | 7    |          |           | 10/100/1000M  | Auto           |              | 0 🔻             |
| Interface Setup      | 8    | _        |           | 10/100/1000M  | Auto           |              | 0 🔻             |
| IPv6                 | 9    |          |           | 10/100/1000M  | Auto           |              |                 |
| E.                   | 10   |          |           | 10/100/1000M  | Auto           |              | 0 -             |

#### Switch-02

|      | ort Se                                                      | tup                                                                                                    |                                                         |                                                                                                    |                                                                                                    |                                                                                                    |
|------|-------------------------------------------------------------|----------------------------------------------------------------------------------------------------|---------------------------------------------------------|----------------------------------------------------------------------------------------------------|----------------------------------------------------------------------------------------------------|----------------------------------------------------------------------------------------------------|
| Port | Active                                                      | Name                                                                                                    | Туре                                                    | Speed / Duplex                                                                                                    | Flow Control                                                                                                    | 802.1p Priority                                                                                                    |
|      | 0                                                           |                                                                                                    | 1                                                       | A                                                                                                    | -                                                                                                    |                                                                                                    |
|      |                                                             |                                                                                                    | -                                                       | Auto                                                                                                    | <u> </u>                                                                                                    | UT                                                                                                    |
| 1    | 2                                                           |                                                                                                    | 10/100/1000M                                            | Auto                                                                                                    |                                                                                                    | 0 •                                                                                                    |
| 2    | 2                                                           |                                                                                                    | 10/100/1000M                                            | Auto                                                                                                    | • III                                                                                                    | 0 🔻                                                                                                    |
| 3    | 1                                                           |                                                                                                    | 10/100/1000M                                            | Auto                                                                                                    | •                                                                                                    | 0 🔻                                                                                                    |
| 4    |                                                             | Camera-02                                                                                                    | 10/100/1000M                                            | Auto                                                                                                    | •                                                                                                    | (5 7)                                                                                                    |
| 5    |                                                             |                                                                                                    | 10/100/1000M                                            | Auto                                                                                                    | •                                                                                                    | 0 •                                                                                                    |
| 6    |                                                             |                                                                                                    | 10/100/1000M                                            | Auto                                                                                                    | -                                                                                                    | 0 -                                                                                                    |
| 7    |                                                             |                                                                                                    | 10/100/1000M                                            | Auto                                                                                                    | -                                                                                                    | 0 🔻                                                                                                    |
| 8    |                                                             | PC                                                                                                    | 10/100/1000M                                            | Auto                                                                                                    | -                                                                                                    |                                                                                                    |
|      |                                                             |                                                                                                    | 10/100/1000M                                            | Auto                                                                                                    |                                                                                                    | <u> </u>                                                                                                    |
| 9    | <u>.</u>                                                    |                                                                                                    | 10/100/100000                                           | Auto                                                                                                    | <u> </u>                                                                                                    | <b>U</b> •                                                                                                    |
|      | Port<br>*<br>1<br>2<br>3<br>4<br>5<br>6<br>7<br>8<br>9<br>9 | Port Se           Port Active           1           2           3           4           5           7           8           9           0 | Port Setup<br>Port Active Name<br>Port Active Camera-02 | Port Setup           Port Active         Name         Type           1         -         10/100/1000M           2         -         10/100/1000M           3         -         10/100/1000M           4         -         Camera-02         10/100/1000M           5         -         10/100/1000M           6         -         10/100/1000M           7         -         10/100/1000M           8         PC         10/100/1000M           9         -         10/100/1000M | Port Setup           Port Active         Name         Type         Speed / Duplex           1         -         Auto           1         -         10/100/1000M         Auto           2         -         10/100/1000M         Auto           3         -         10/100/1000M         Auto           4         -         Camera-02         10/100/1000M         Auto           5         -         10/100/1000M         Auto           6         -         10/100/1000M         Auto           7         -         10/100/1000M         Auto           9         -         10/100/1000M         Auto           9         -         10/100/1000M         Auto | Port Setup           Port Active         Name         Type         Speed / Duplex         Flow Control           *         -         Auto         •           1         @         10/100/1000M         Auto         •           2         @         10/100/1000M         Auto         •           3         @         10/100/1000M         Auto         •           4         @         Camera-02         10/100/1000M         Auto         •           5         @         10/100/1000M         Auto         •         •           7         @         10/100/1000M         Auto         •         •           8         @         PC         10/100/1000M         Auto         •         •           9         @         10/100/1000M         Auto         •         •         • |

| ZyXEL                |      |        |           |               |                |              |                 |
|----------------------|------|--------|-----------|---------------|----------------|--------------|-----------------|
| MENU                 |      |        |           |               |                |              |                 |
| Basic Setting        |      | ort Se | tup       |               |                |              |                 |
| Advanced Application | Port | Active | Name      | Туре          | Speed / Duplex | Flow Control | 802.1p Priority |
| IP Application       | *    | 0      |           |               | Auto           |              | 0 -             |
| Management           |      |        |           | 40/400/400014 | Auto           |              | 0 -             |
|                      |      |        |           | 10/100/10000  | Auto           |              | <u> </u>        |
| System Info          | 2    | 1      |           | 10/100/1000M  | Auto 🔻         |              | 0 🔻             |
| General Setup        | 3    | 1      |           | 10/100/1000M  | Auto 🔻         |              | 0 🔻             |
| Switch Setup         | 4    |        |           | 10/100/1000M  | Auto 🔻         |              | 0 🔻             |
| IP Setup             | 5    | 1      | -         | 10/100/1000M  | Auto           |              | 0 •             |
| Port Setup           | 6    |        | -         | 10/100/1000M  | Auto 🔻         |              | 0 🔻             |
| PoE Setup            | 7    |        |           | 10/100/1000M  | Auto •         |              | 0 •             |
| Interface Setup      | 8    | -      |           | 10/100/1000M  | Auto 🔻         | 1 0          | 0 •             |
| IPv6                 | 9    |        | Camera-03 | 10/100/1000M  | Auto           |              | 5 7             |
|                      | 10   |        | PC        | 10/100/1000M  | Auto 🔻         | 1 0          | 0 -             |

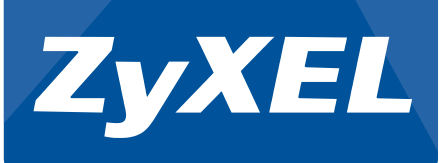

#### Switch-Core

| ZyXEL                |    |   |             |              |      |     |     |
|----------------------|----|---|-------------|--------------|------|-----|-----|
| MENU                 |    |   |             |              |      |     |     |
| Basic Setting        | 11 | 1 |             | 10/100/1000M | Auto | •   | 0 🔻 |
| Advanced Application | 12 |   |             | 10/100/1000M | Auto | •   | 0 🔻 |
| IP Application       | 13 |   |             | 10/100/1000M | Auto | • • | 0 🔻 |
| Management           | 14 | 1 |             | 10/100/1000M | Auto | -   | 0 🔻 |
|                      | 15 | 1 |             | 10/100/1000M | Auto | -   | 0 🔻 |
| System Info          | 16 |   |             | 10/100/1000M | Auto | -   | 0 🔻 |
| General Setup        | 17 |   |             | 10/100/1000M | Auto | •   | 0 • |
| Switch Setup         | 18 | 1 |             | 10/100/1000M | Auto | -   | 0 • |
| IP Setup             | 19 |   |             | 10/100/1000M | Auto | -   | 0 🔻 |
| Port Setup           | 20 |   | Server Room | 10/100/1000M | Auto |     | 5 7 |
| PoE Setup            | 21 |   |             | 10/100/1000M | Auto | 7 6 | 0 7 |
| Interface Setup      | 22 |   |             | 10/100/1000M | Auto |     | 0 7 |
| 11- 10               | 23 |   |             | 10/100/1000M | Auto |     | 0 - |
|                      | 24 |   | Internet    | 10/100/1000M | Auto |     | 0 - |

**Optional:** You can configure the Queuing Method. For more details on Queuing Method behavior, refer to

http://kb.zyxel.com/KB/searchArticle!viewDetail.action?articleOid=014142&lang=EN

#### Troubleshooting VLAN:

1. From the port connected to the IP camera, ping the IP camera server's IP address. A successful ping shows that traffic is flowing both ways. If ping is unsuccessful, verify that packets are processed in the correct VLAN.

#### a. Go to **Management -> MAC Table.**

- b. Select condition: All.
- c. Click the "Search" button.

| Index | MAC Address       | VID | Port | Туре    |
|-------|-------------------|-----|------|---------|
| 1     | 00:0c:29:75:2b:5a | 100 | 1    | Dynamic |
| 2     | 00:0c:29:cb:38:d7 | 100 | 2    | Dynamic |
| 3     | 00:0c:29:28:4f:ae | 100 | 3    | Dynamic |
| 4     | 00:0c:29:11:d4:51 | 100 | 4    | Dynamic |
| 5     | 00:0c:29:2e:98:b9 | 100 | 5    | Dynamic |
| 6     | 4c:9e:ff:6f:90:3f | 1   | 24   | Dynamic |
| 7     | 64:66:b3:50:08:1e | 1   | 24   | Dynamic |
| 8     | 74:d4:35:f4:6b:4e | 1   | 24   | Dynamic |
| 9     | b0:b2:dc:6f:3a:d3 | 1   | 24   | Dynamic |
| 10    | b0:b2:dc:6f:55:db | 1   | 24   | Dynamic |

- d. A list should appear similar to the image above.
- e. Look for the MAC address of the IP camera. If MAC address does not appear, then IP camera most likely has not sent any packets to the switch within the past five minutes. If MAC address of the IP camera does appear in the MAC table but in an incorrect VLAN, then there is a strong indication of misconfiguration.
- 2. The ZyXEL VLAN concept follows three rules: the ingress, forwarding, and egress rule. This refers to the PVID, normal/fix/forbidden ports, and Tx-tagging; respectively. Make

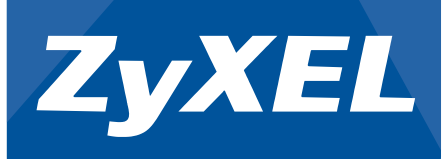

sure all three rules meet your network policy.

3. If the MAC address of the IP camera does appear in MAC table of your uplink switches and are processed in the correct VLAN, the final thing to consider is if the packets sent to either the IP cameras or server carries any VLAN tag. End-devices by default cannot process packets with VLAN tags. Make sure that ports leading to your IP cameras or servers are set to "untagged".

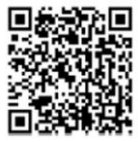